VERSION 1.0 MAY 3, 2018

# Apps for Greentree

# **INVOICE PREVIEW**

APP NUMBER: 010055

Powered by:

MYOB Greentree

#### **TABLE OF CONTENTS**

| Features             | 2 |
|----------------------|---|
| Important Notes      | 2 |
| Other Requirements   | 2 |
| User Instructions    | 3 |
| Invoice Preview      | 3 |
| Implementation Guide | 5 |
| App Installation     | 5 |

## **FEATURES**

#### 1. Invoice Preview

This App will allow you to check the contents of invoices before printing them.

**Invoice Preview** is available for AR invoices, AR credit notes, JC invoices, PO Purchase orders. A simple click and you can view the invoice before emailing or printing.

#### **IMPORTANT NOTES**

• We recommend that you test the configuration of the App thoroughly in a test system prior to deploying the App in your live Greentree system.

#### **OTHER REQUIREMENTS**

Greentree Modules: Accounts Receivable, Accounts Payable, Purchasing

Associated Apps: None

# **USER INSTRUCTIONS**

#### **INVOICE PREVIEW**

You are able to preview AR invoices, AR credit notes, JC invoices and PO purchase orders. The instructions on how to preview are the same for all once the data entry has been completed.

| GT             |                                      |                |              |             |                 |               | AR Invoic   | e Entry      |              |      |       |      |                  | _ ¤ ×                                        |
|----------------|--------------------------------------|----------------|--------------|-------------|-----------------|---------------|-------------|--------------|--------------|------|-------|------|------------------|----------------------------------------------|
| 000            | TON                                  | 1. S           | 1, 16-1      | + +         | 6               |               |             |              |              |      |       |      | 080.7#           | • • • • <b>•</b> • • • • • • • • • • • • • • |
| Batch S1187    |                                      | anch 💿         | 1 (Auchiand) |             | ×.              | Last in       | oice number | 81.500311.01 |              |      |       |      | •                |                                              |
| Invoice        | Line Item                            | Dell           | very Details | Email       | Dacker          | Special Terms | 10          | 10 Ca        | ntom         |      |       |      |                  | Return Authority Respo                       |
| Invoice Detail |                                      |                | Customer I   | letal       |                 |               |             |              |              |      |       |      | _                | Create Call                                  |
| Number         | 01.500211.01                         | Q              | Code         | 1001        |                 | Alpi          | a HIGHST    |              |              |      |       |      |                  | Ever Formul Involice                         |
| Date           | 30 / 04 / 2013                       |                | Name         | Highthe     | ne High 1       |               |             |              |              |      |       |      |                  | Update Order Number                          |
| Hold code      | None                                 | ~              | Terms        | 10 Days     | from Incode Dat | • Q           |             |              |              |      |       |      |                  | Update Narration                             |
| Örder number   | 454789                               |                | Currency     | 420         | Rate 1.000      | 00000         | Present     |              |              |      |       |      |                  | Overable standal market                      |
| Entered by     | SUPER                                |                | Salespersor  | sally Sci   | vesta (55d      | Q             | Cuntop      | ger status   |              |      |       |      |                  | Create prompt                                |
| Payment date   | 29/09/2013 🛗                         | Prog           | an in        | 0,          | Posting data 30 | / 06 / 2013   | Period a    | md 31/08/3   | 1013         |      |       |      |                  |                                              |
| Narration      | Picked by Angela<br>Packed by Angela | Reity<br>Reity |              |             |                 |               |             |              | ÷.           |      |       |      |                  | Print PTDD<br>Immediate DD<br>Taken Up       |
| Discount 0.0   | e i                                  | Net            | 135.44       | - 19        | tai (20.31      |               | Total 1     | 55.75        |              |      |       |      |                  | - HICHLIGHT TOO                              |
| Type Tax Type  | Account/Code/lob                     | Descript       | ion          | Subcode/Los | ation/Admity    | Quantity      | Price       | DiscountN    | Discount Tax | Code | Tach  | Tax  | Amount Narration | Start Dat-Enc                                |
| IN I           | 17MONITOR                            | AOpen          | T" LCD Monit | 01          |                 | 1.0000        | 50.0000     | 0.00         | 0.00 NZ      | GST  | 15.00 | 6.52 | 50.00            |                                              |
| 38 3           | PREIGHT                              | freight        | Stock Hem    | 02          |                 | 1.0000        | 5.7500      | 0.00         | 0.00 NZ      | GST  | 15.00 | 0.75 | 5.75 A002 -      |                                              |
| 64             |                                      |                |              |             |                 |               |             |              |              |      |       |      |                  |                                              |

Click on the Preview button to check the way the invoice will look when printed.

The invoice is opened in a GT Preview window.

| ਗ਼       |                                                                                                    | GT F                            | Preview       |                                                 |                                        |                   | _ 🗆 X    |
|----------|----------------------------------------------------------------------------------------------------|---------------------------------|---------------|-------------------------------------------------|----------------------------------------|-------------------|----------|
| 100% ~ 🔤 |                                                                                                    | $\mid \leftarrow \ \rightarrow$ | $\rightarrow$ |                                                 | Pa                                     | age number 🚺 🗸    | ∽∋ AFG ? |
|          | 1 1                                                                                                    | TAX                             | INVOICE 2     |                                                 | ** C.OPY                               | Page 1<br>ONIY ** |          |
|          | e-Computers - NZ                                                                                                    |                                 |               | Reference :                                     | 01.500311.01                           |                   |          |
|          | 456 Main Road<br>Albany Auckland 1311                                                                                                    |                                 |               | Date :<br>Customer :<br>Batch No :<br>Tax No. : | 30/08/2013<br>1001<br>1107<br>21212121 |                   |          |
|          | Phone: (00) 000 0000                                                                                                    |                                 |               | Packing Slip :                                  | 01.500311.01                           |                   |          |
|          | Highstone High 1<br>2 Davies Road 1<br>Post Add2<br>Post Add3<br>Netherton Waikato 2951                                                                                                 |                                 |               | Highstone Hig<br>2 Davies Roac<br>Addington Ch  | gh<br>1<br>ristchurch 8024             | 1                 |          |
|          | Code<br>Description                                                                                                    | Quantity                        | Price         | Discount %                                      | Tax %                                  | Line Total        |          |
|          | 17MONITOR                                                                                                    | 1.0000                          | 43.48         | 0.00                                            | 15.00                                  | 43.48             |          |
|          | AOpen 17 <sup>th</sup> LCD Monitor<br>FREIGHT<br>Freight Stock Item                                                                                                    | 1.0000                          | 5.00          | 0.00                                            | 15.00                                  | 5.00              |          |
|          | AU02 -<br>10.10.1020<br>Service Income<br>A002 -<br>Picked by Angela Reilly<br>Packed by Angela Reilly<br>Couriered by FedEx<br>Ticket No A002<br>Despatched 30/8/2013<br>No of Boxes 0 | 1.0000                          | 86.96         |                                                 | 15.00                                  | 86.96             |          |

You can close the preview and still make changes to your invoice if required – you will need to recall the invoice. Preview can be clicked as many times as required.

It can also be used for old existing invoices.

## **IMPLEMENTATION GUIDE**

#### Please refer to the Important Notes section above before installing and configuring this App

#### **APP INSTALLATION**

- 1. Log into Greentree as the Super user
- 2. Select the menu item | System | Apps For Greentree | Apps Module Control |
- 3. Enter the New Registration Codes supplied and click Install App

| G App                                                                                            | s For Greentree     | e Module Co | ontrol |  |         |                                      |          |          |                 |
|--------------------------------------------------------------------------------------------------|---------------------|-------------|--------|--|---------|--------------------------------------|----------|----------|-----------------|
|                                                                                                  | 8                   |             | ão 💰   |  |         | - Ap                                 | ps 🚦     | 0        | ମ୍ 🖌 🚱          |
| Enter New Registration CodeInstall App Delete Inactive/Expired Apps Uninstall Apps For Greentree |                     |             |        |  |         |                                      |          |          | s For Greentree |
| Code                                                                                             | Name                |             |        |  | Descr   | iption                               |          | Active   | Expiry Date –   |
| 000000                                                                                           | Apps For Greentree  | Form        |        |  | App U   | sage information on Forms            |          | <b>I</b> | 31 December 2   |
| 010001                                                                                           | AR Sales Orders Ta  | Ь           |        |  | Tab in  | Customer maintenance to display Sal  | les Ord  | •        | 03 December 2   |
| 010002                                                                                           | IN Reorder Workber  | nch         |        |  | Inven   | ory Reorder Workbench                |          | •        | 31 December 2   |
| 010003                                                                                           | IN Min/Max Workbe   | ench        |        |  | Inven   | ory Min/Max Workbench                |          | <b>I</b> | 31 December 2   |
| 010004                                                                                           | AR Sales History Ta | Ь           |        |  | Tab in  | Customer maintenance to display Sal  | les Hisl | <b>I</b> | 31 December 2   |
| 010005                                                                                           | AR Pricing Tab      |             |        |  | T ah in | Customer maintenance to display Priv | nina     |          | 31 December 2   |

- 4. Select/Highlight the Invoice Preview App.
- 5. Click on the Edit Users button and select the users who will be configured to use Invoice Preview, for which companies.
- 6. Save and Close the form.